基隆市交通安全教育網平台使用方法

 本網站一律用舊教師研習系統之帳號及密碼登入(OPEN ID:例如 ab5922),轉入新畫 面後,再填入帳號、密碼及職稱即可登入使用。(不知 OPEN ID 帳號者請洽各校資訊 組長開通帳號。),帳號的英文不分大小寫,但是密碼部分有區分大小寫喔!

| peniD                                                 | 自具  甲葫      |  |  |  |  |  |  |  |  |
|-------------------------------------------------------|-------------|--|--|--|--|--|--|--|--|
| 用戶到                                                   | 登入          |  |  |  |  |  |  |  |  |
| 您需要登錄才能使用<br>http://openid.kl.edu.tw/<br>行 OpenID 驗證: |             |  |  |  |  |  |  |  |  |
| <b>1</b> AB5922                                       |             |  |  |  |  |  |  |  |  |
| ⇔                                                     | •••••       |  |  |  |  |  |  |  |  |
|                                                       | 登入          |  |  |  |  |  |  |  |  |
|                                                       | - 社群網站登入 -  |  |  |  |  |  |  |  |  |
|                                                       | <b>f</b> 8+ |  |  |  |  |  |  |  |  |

2. 用 OPEN ID 登入後,請確認您的個人資料是否正確(如學校與職稱),如正確請按下 Save,另外在平台的右上角會出現您的姓名。

| 首頁    | 最新消息     | 行事曆 | 活動照片                               | 活動影音                             | 資料填報                             | 線上教材                 |             |             |               |            |      | 吳國偉 ▼ | 登出 |
|-------|----------|-----|------------------------------------|----------------------------------|----------------------------------|----------------------|-------------|-------------|---------------|------------|------|-------|----|
| Welco | ome 八堵國小 |     |                                    |                                  |                                  |                      |             |             |               |            |      |       |    |
| 個人    | 、資料      |     |                                    |                                  |                                  |                      |             |             |               |            |      |       |    |
|       | ł        | 姓名  | 吳國偉                                |                                  |                                  |                      |             |             |               |            |      |       |    |
|       | 人登       | 帳號  | <ul> <li>http://openid</li> </ul>  | .kl.edu.tw/u/at                  | 5922                             |                      |             |             |               |            |      |       |    |
|       | ł        | 權限  | 系統管理<br>使用權: news,d<br>管理權: news,d | locs,calendars<br>locs,calendars | s,photo,video,<br>s,photo,video, | books<br>books,webpa | age,categoi | y,person,ai | uthority, ind | exmenu,ads | ider |       |    |
|       | 處室       | 單位  | 八堵國小                               |                                  |                                  |                      |             |             |               |            |      |       | T  |
|       | 1        | 職稱  | 學務組長                               |                                  |                                  |                      |             |             |               |            |      |       |    |
|       |          |     | Save                               |                                  |                                  |                      |             |             |               |            |      |       |    |

| 3.請點選平  | 台最上面的選單 『資料填報              | .,         | 之後點選                       | 墨右邊的「      | 新增文件」 | 按鈕。             |
|---------|----------------------------|------------|----------------------------|------------|-------|-----------------|
| 首頁 最新消息 | 行事曆 活動照片 活動影音 資料填報 線上書     | 数材         |                            |            |       | 吳國偉 ▼ 登出        |
| 資料填報    |                            |            |                            |            |       | 新增文件            |
|         |                            |            |                            |            |       | C Reset filters |
| 序號 ◆    | 文件標題                       | ٥          | 分類 ◆                       | 單位 🗘       | 上傳者 🗘 | 學年度 🗘           |
|         |                            |            |                            | Select •   |       | Select •        |
| 3       | 105年度八斗國小交通安全評鑑            |            | 其他                         | 八堵國小       | 吳國偉   | 104             |
| 2       | 105年八堵國小交通安全評鑑             |            | 其他                         | 八堵國小       | 吳國偉   | 104             |
| 序號      | 文件標題                       |            | 分類                         | 單位         | 上傳者   | 學年度             |
| ₩ ≪ 1-2 | /2(2) → → 10 ▼ 1 ▼         |            |                            |            |       |                 |
|         | ·電話:02-24301505 · 地<br>網站誰 | /址:基<br>護: | 隆市[204]安樂區安樂路二<br>基隆市政府教育處 | 二段164號8樓 · |       |                 |

4. 接著請依序填入「文件標題」, 請輸入『105 年度〇〇國小交通安全評鑑』並勾選分 類(其他),而學年度和內容可以不用理他,最後請按下 Save。

|--|

新增文件

| 文件標題 | 105年度暖江國小交通安全評鑑                                                                                                   |
|------|----------------------------------------------------------------------------------------------------|
| 學年度  | 104                                                                                                    |
| 分類   | ☑ 其他                                                                                                    |
| 内容   | B     I     U $\mathscr{S}$ $x^2$ $x_2$ 11 $\checkmark$ A $\checkmark$ $\equiv$ $\equiv$ $\equiv$ TI $\checkmark$ |
|      |                                                                                                    |
|      |                                                                                                    |
|      |                                                                                                    |
|      |                                                                                                    |
|      | Save 接著上傳檔案                                                                                                    |

## 5. 接著會出現如下的畫面,此時請按下檔案管理。

資料填報 105年度暖江國小交通安全評鑑

|                                     |                                                            |      |      | 其他   |
|-------------------------------------|------------------------------------------------------------|------|------|------|
| ▲ 八堵國小吳國偉學務組長 🗰 2016-06-24 18:21:57 |                                                            | 編輯文件 | 刪除文件 | 檔案管理 |
|                                     | ·電話:02-24301505·地址:基隘市[204] 安樂路二段164號8樓·<br>網站維護: 基隆市政府教育處 |      |      |      |

## 6.此時就會出現檔案上傳的視窗,請按下『上傳檔案』,就可以挑選您要上傳的交通 安全評鑑檔案了。

| 首頁 | 最新消息 | 行事曆 | 活動照片 | 活動影音 | 資料填報 | 線上教材 | - |  |
|----|------|-----|------|------|------|------|---|--|
|----|------|-----|------|------|------|------|---|--|

資料填報 105年度暖江國小交通安全評鑑/檔案管理

| ② 上傳檔案 💈 重新整理        | - 🥜 偏好設定 🌘 Maximize |  |  |
|----------------------|---------------------|--|--|
| The folder is empty. |                     |  |  |
|                      |                     |  |  |
|                      |                     |  |  |
|                      |                     |  |  |

7.如下圖為八堵國小上傳後的範例,此系統一次只能上傳一個檔案,所以要上傳4次才完成。另外由於交通安全評鑑資料很龐大,因此強烈建議一個指標做成一個PDF檔,如此可以節省檔案空間與大小(word 轉 pdf 後檔案大小至少可以減半)。 另外八堵國小的交通安全評鑑資料再未整理成 PDF 之前大約有 240MB,整理之後 4個檔案合計約 25.4MB

| 首頁                                                           | 最新消息    | 行事曆    | 活動照片         | 活動影音    | 資料填報 | 線上数材 |      | 吴    | 國偉 ▼ | 登出 |
|--------------------------------------------------------------|---------|--------|--------------|---------|------|------|------|------|------|----|
| 資料填報 105年八堵國小交通安全評鑑                                          |         |        |              |         |      |      |      |      |      |    |
| 其他<br>図 1、組織、計畫與宣導.pdf<br>図 3、交通安全與輔導.pdf<br>図 4、創新與重大成效.pdf |         |        |              |         |      |      |      |      |      |    |
| ±۸ 💄                                                         | 者國小吳國偉學 | 醫務組長 💼 | 2016-06-23 1 | 9:51:32 |      |      | 編輯文件 | 刪除文件 | 檔案管理 | Æ  |